## 【Softbank の設定】

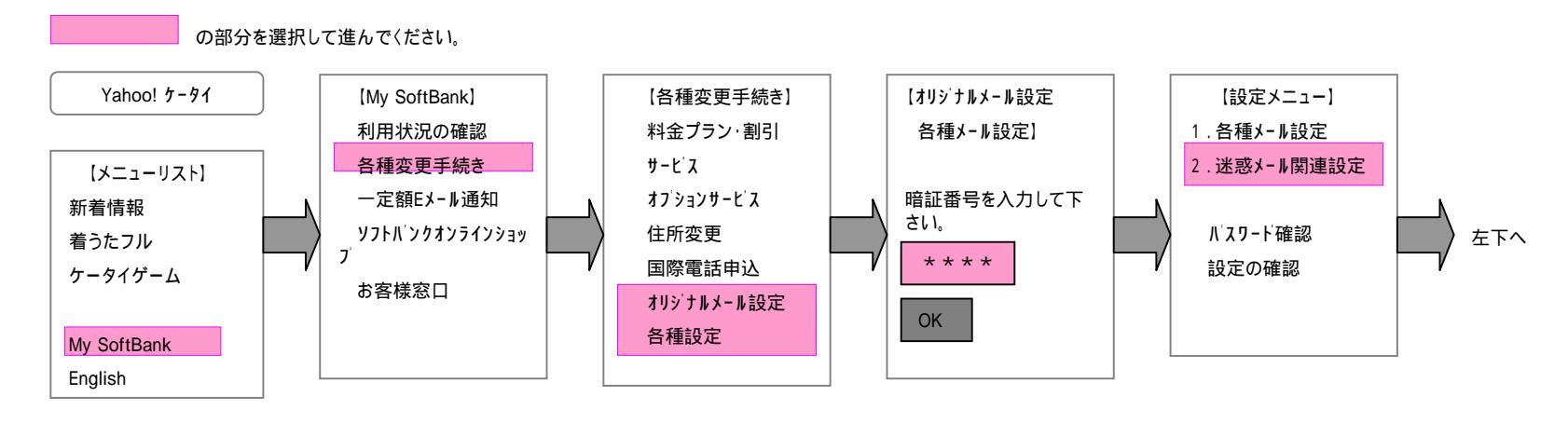

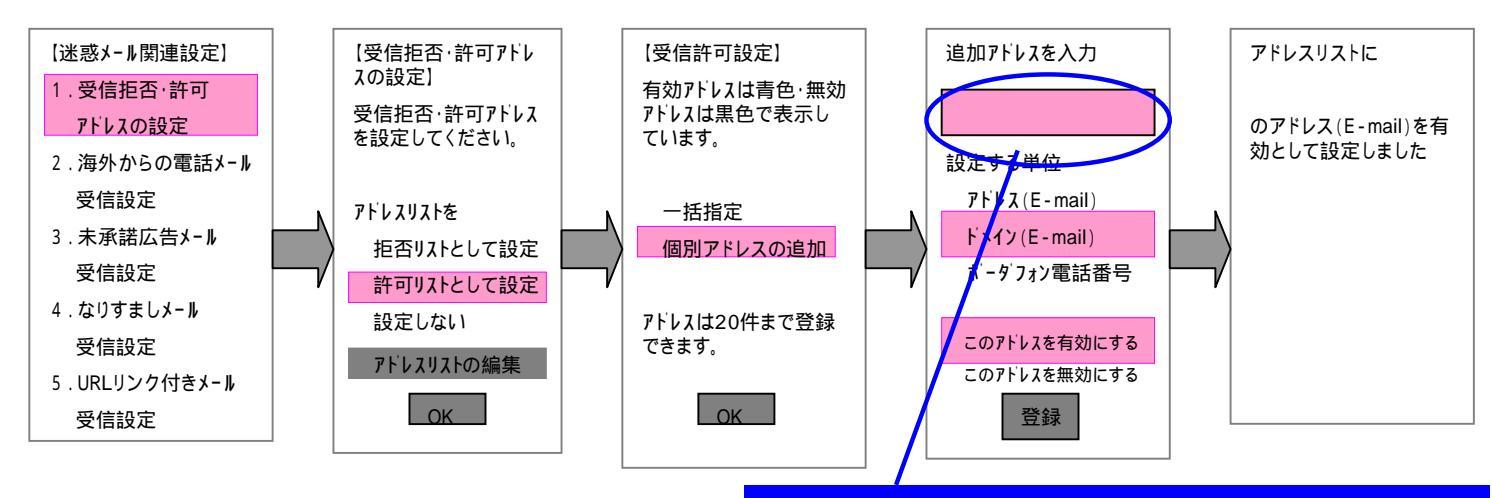

m-info@city.yasu.lg.jpを設定します。